Introduction to GitHub Desktop and Atom

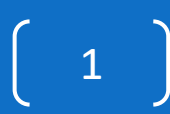

#### Initial GitHub Desktop screen

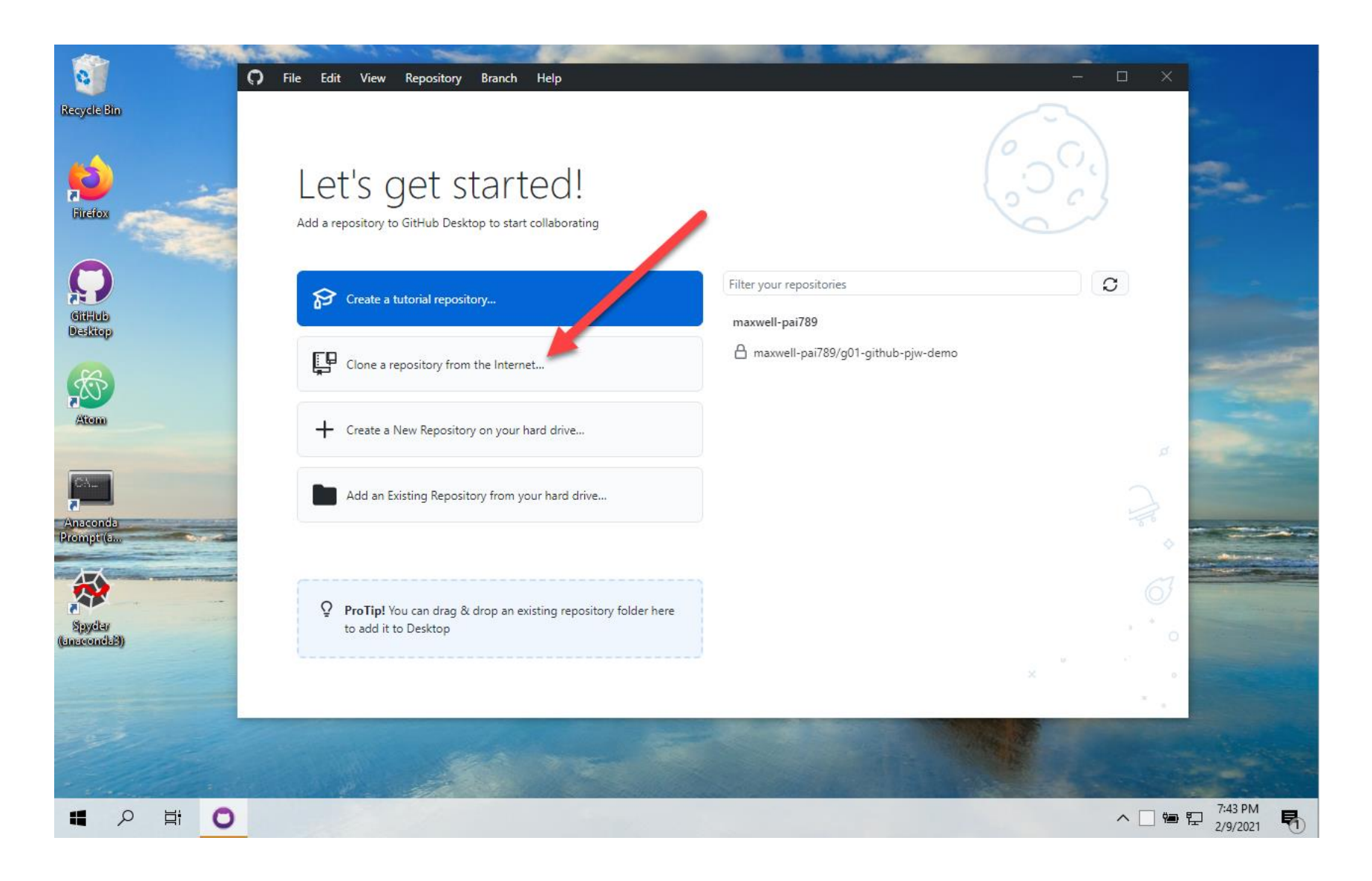

## Selecting a repository and download location

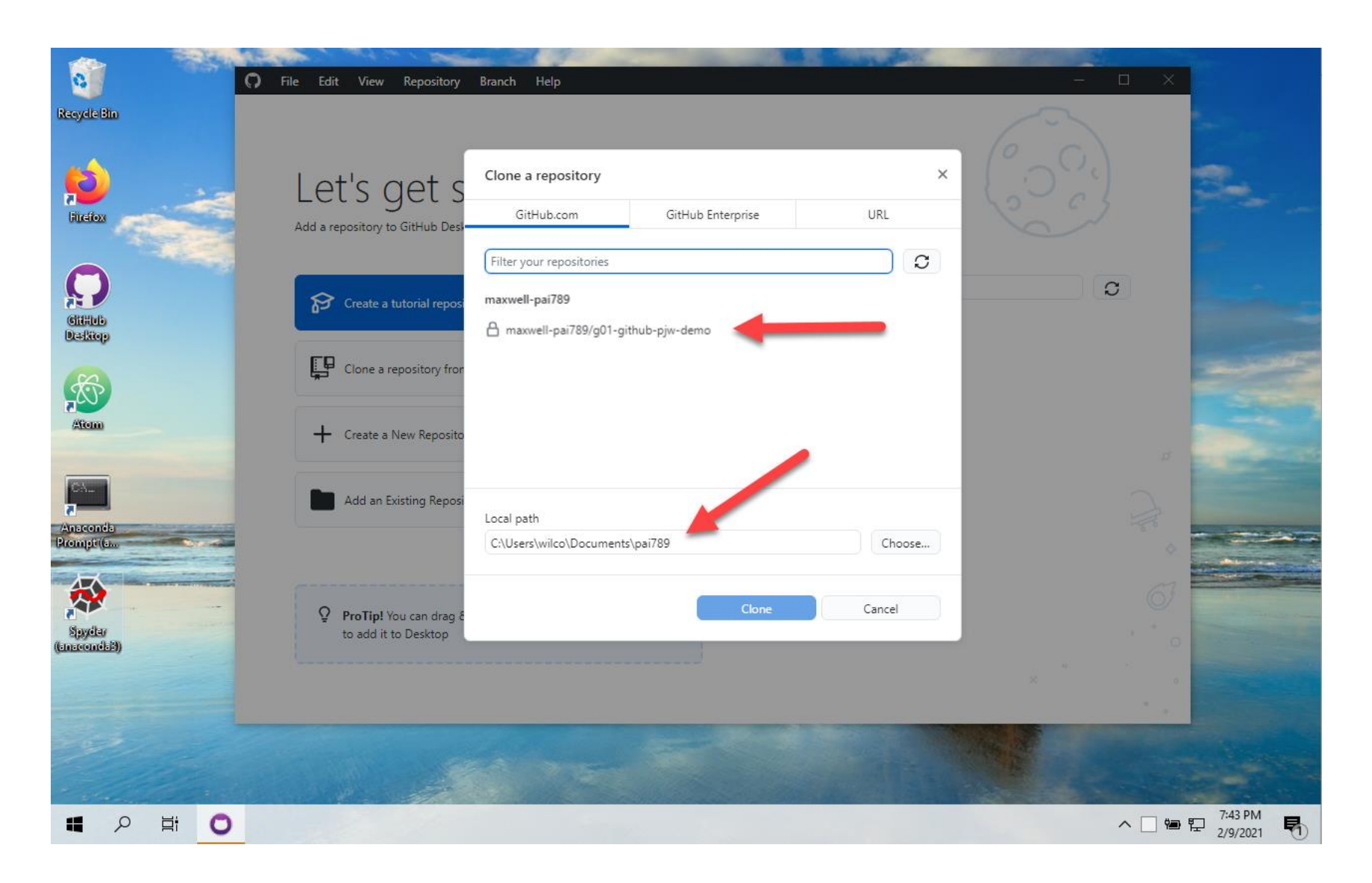

## The repository will be a subdirectory

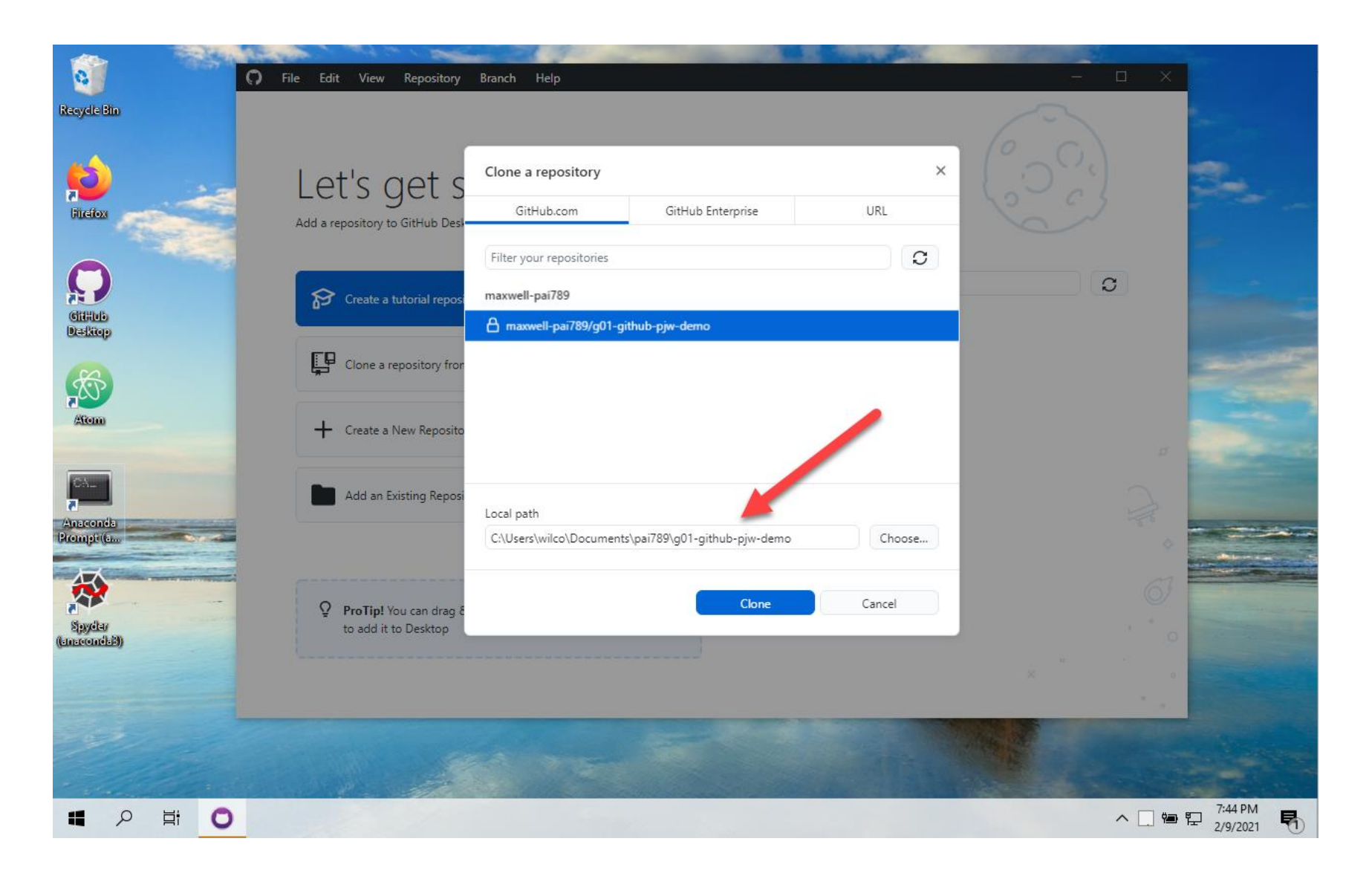

### GitHub Desktop after cloning

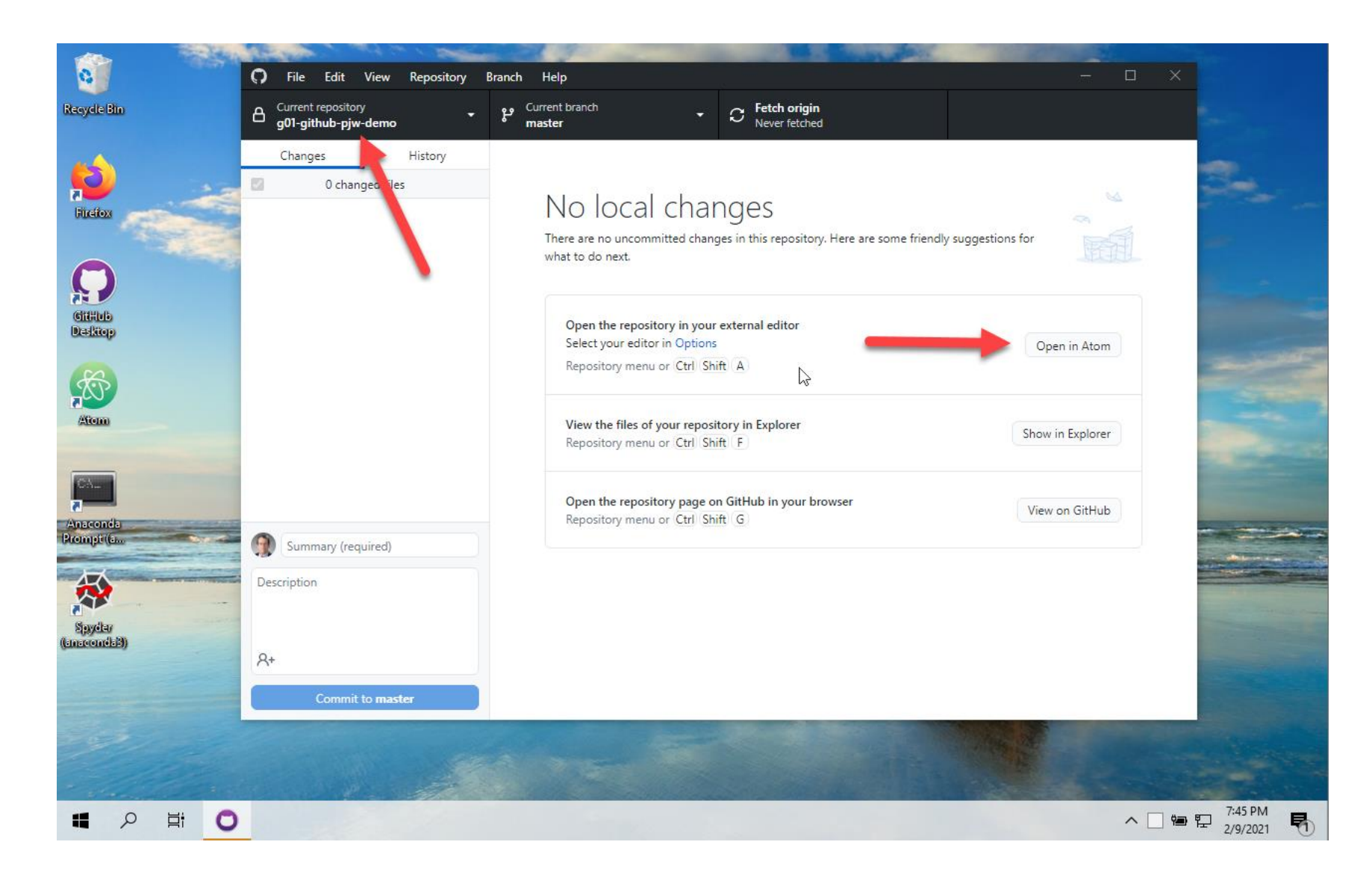

# Opening the repository in Atom

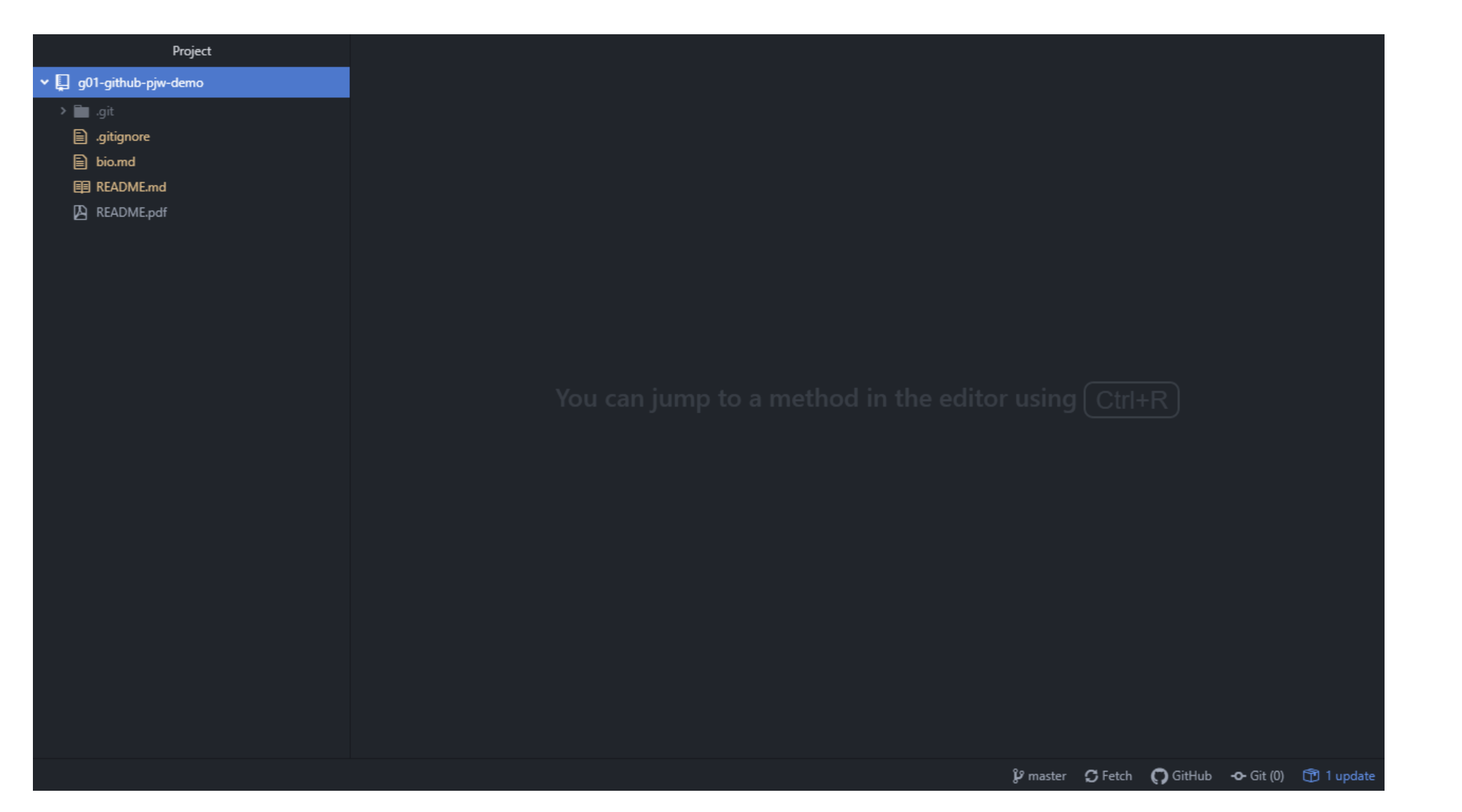

# Opening the bio.md file

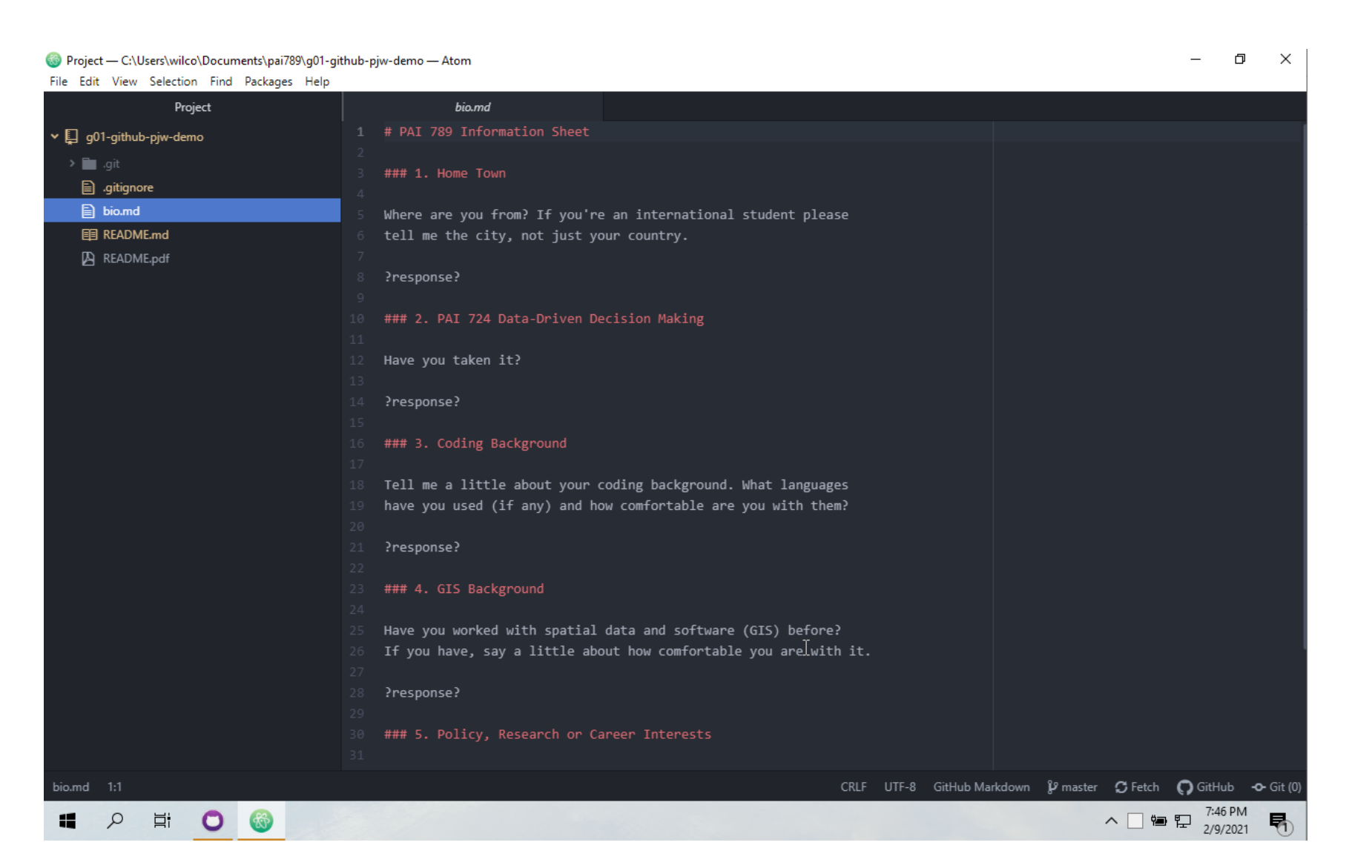

## Edited version before saving

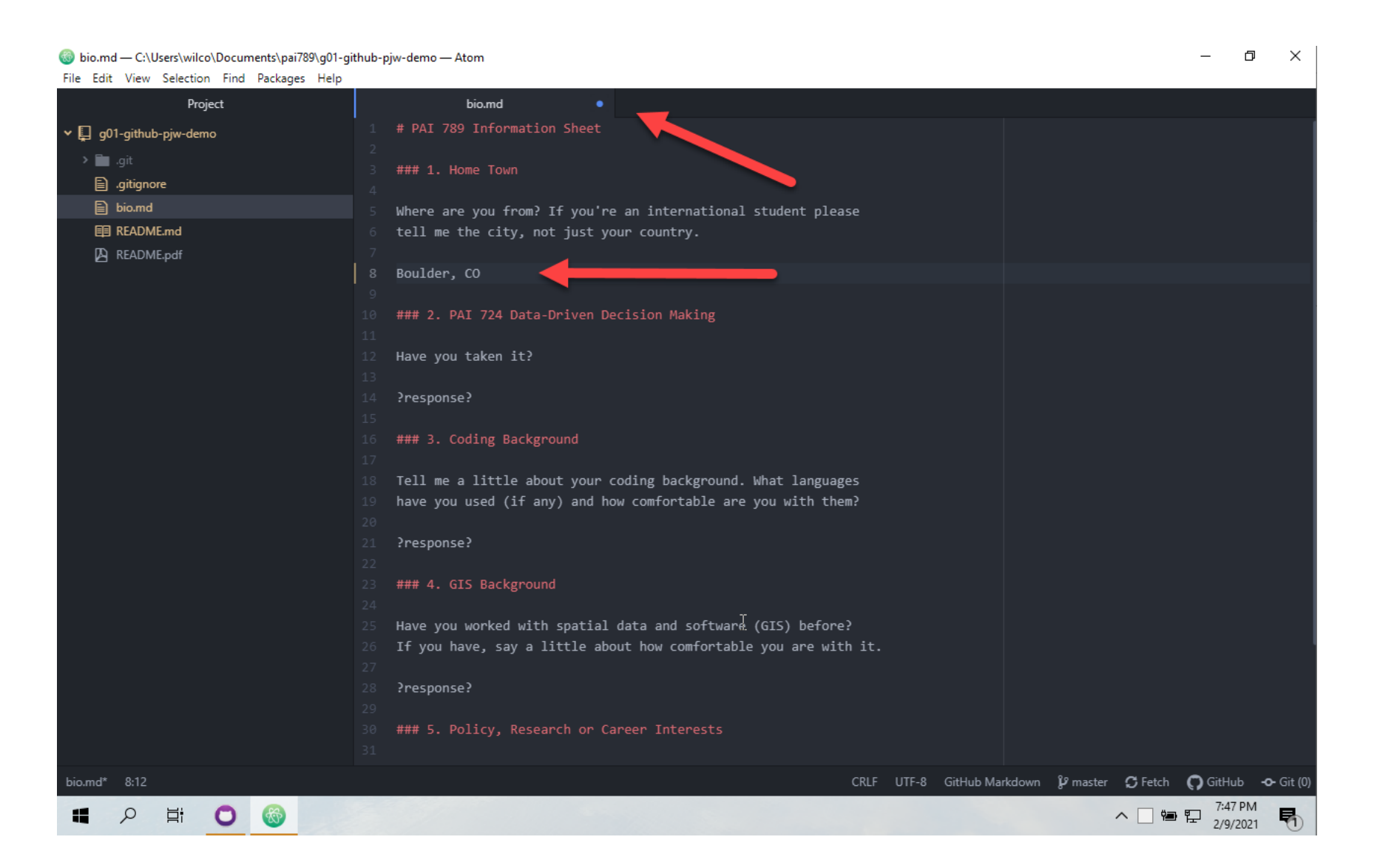

### GitHub Desktop showing changes after exiting Atom

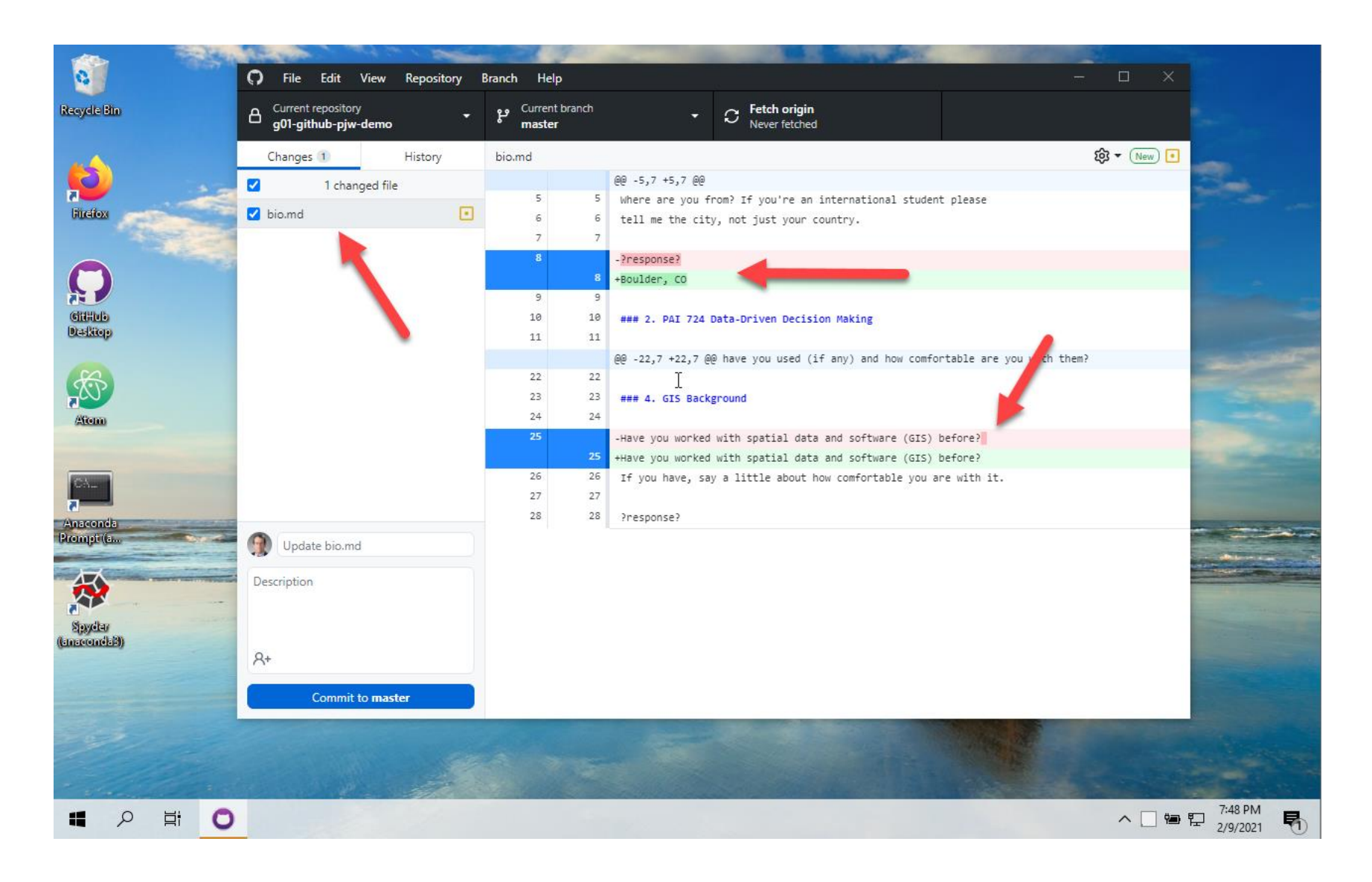

## Adding a log message and committing the changes

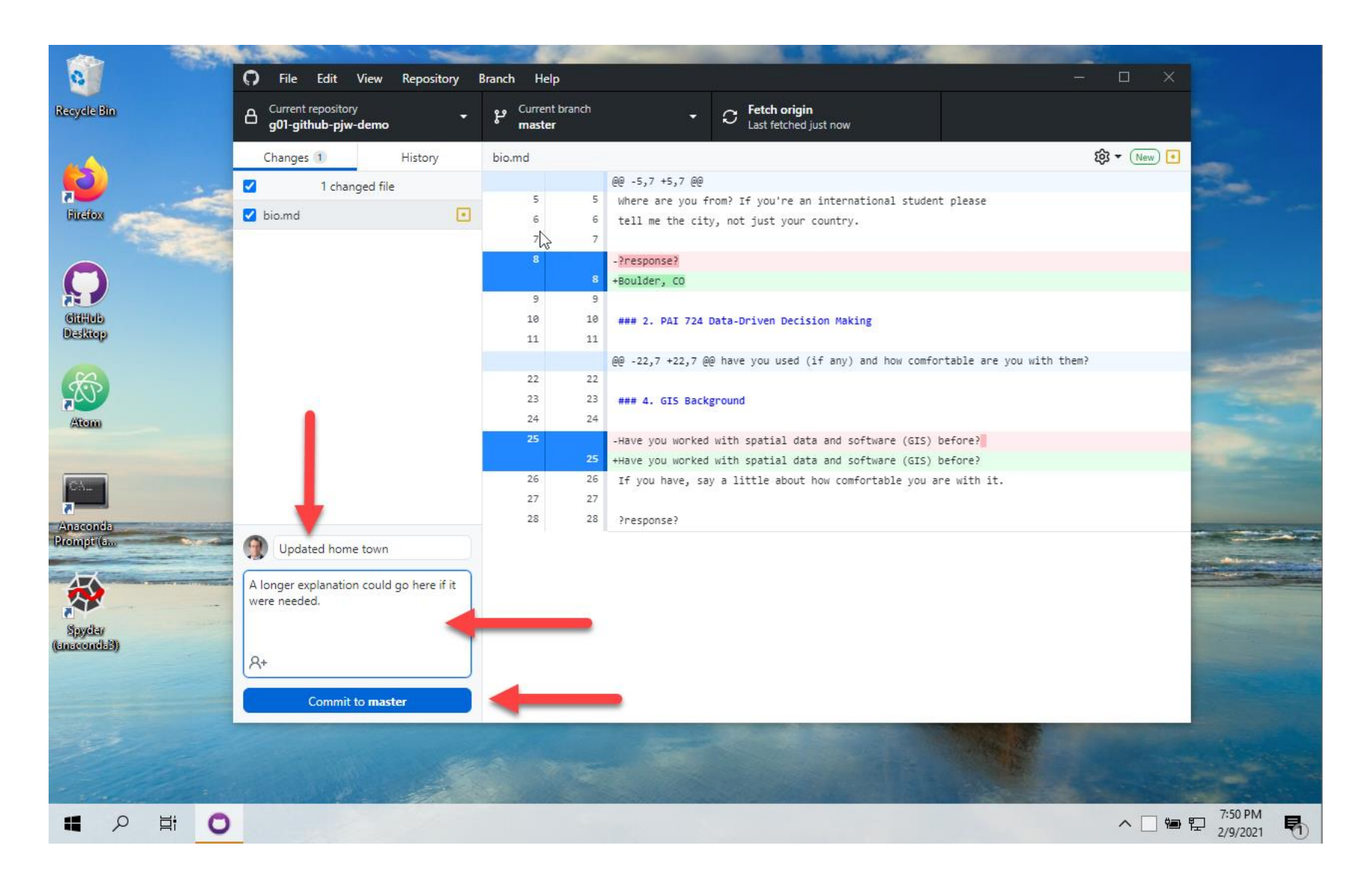

#### GitHub Desktop after the commit

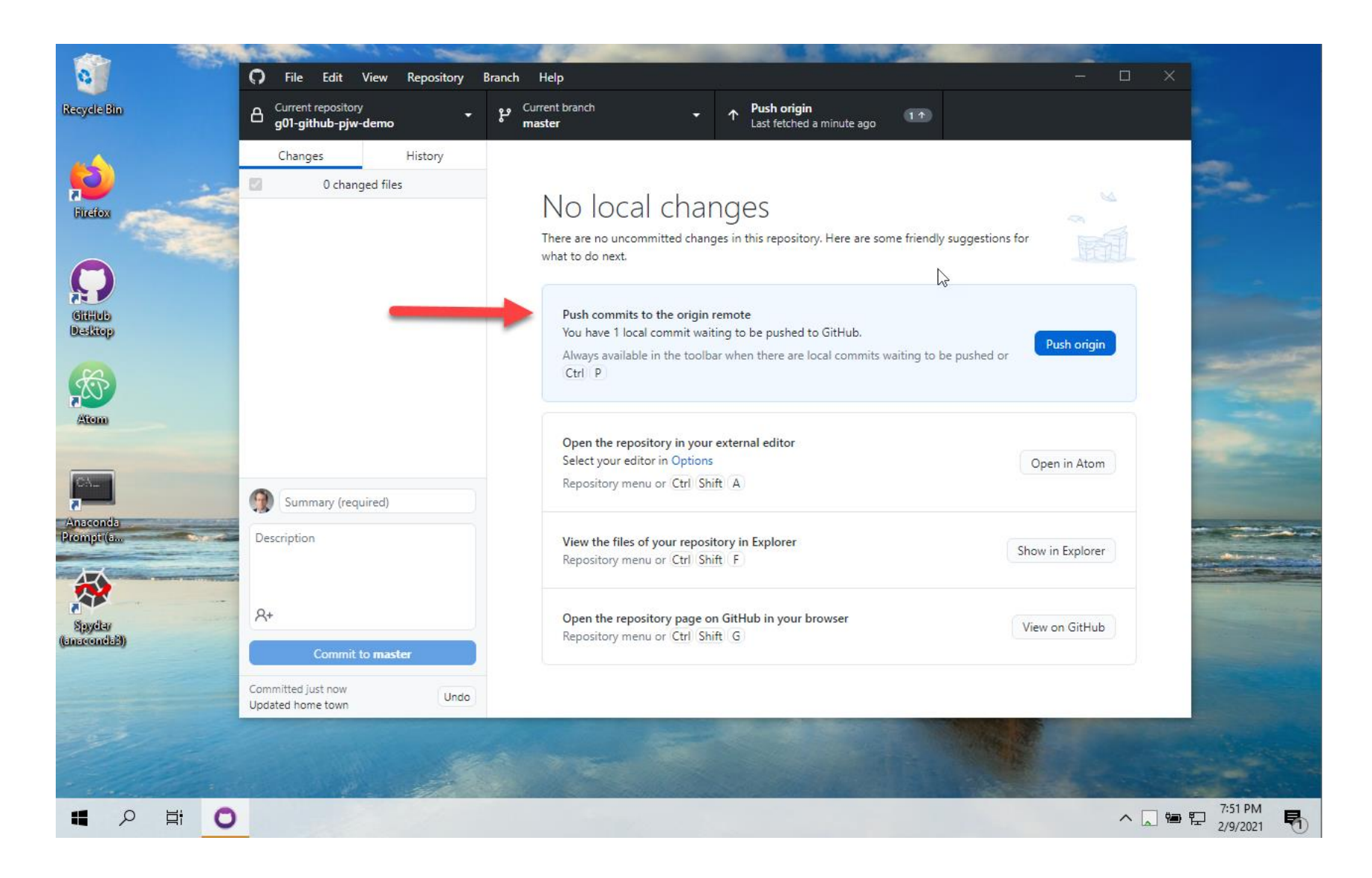

### GitHub Desktop after push

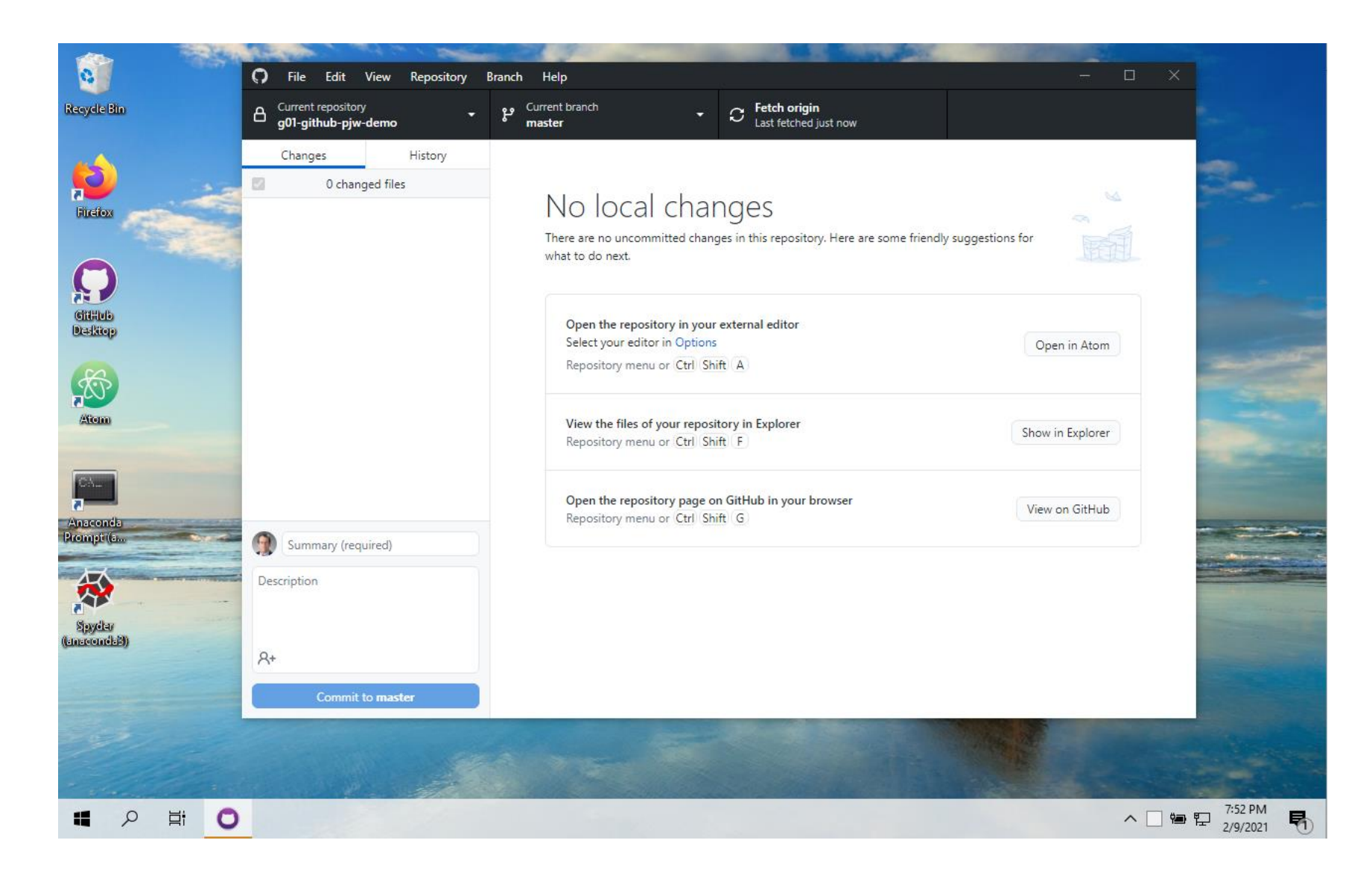

# Viewing the update on GitHub

| naxwell-pai789/g01-github-pjw 🗙                            | +                                                      |                                      |                                                           | - 0                 |
|------------------------------------------------------------|--------------------------------------------------------|--------------------------------------|-----------------------------------------------------------|---------------------|
| ightarrow $G$ $https://g$                                  | j <b>ithub.com</b> /maxwell-pai789/g01-github-pjw-demo |                                      |                                                           | ot syncing 🜘        |
| Search or jump to                                          | 7 Pull requests Issues Marketplace                     | Explore                              | Ą                                                         | +• 🌔•               |
| maxwell-pai789 / g01-<br>ated from wilcoxen-courses/e110-g | github-pjw-demo Private                                | © Wa                                 | atch - 1 🖧 Star 0                                         | 양 Fork 0            |
| Code 🕛 Issues 🕅                                            | Pull requests (>) Actions () Projects () W             | iki 🕕 Security 🗠 Insights 🔅 Settings |                                                           |                     |
| master 👻 🐉 1 branch                                        | <b>⊘ 0</b> tags                                        | Go to file Add file ▼                | About                                                     | 礅                   |
| pjwilcoxen Updated home                                    | town                                                   | e240d4c 1 minute ago 🛛 🖸 2 commits   | g01-github-pjw-demo created by<br>GitHub Classroom        |                     |
| .gitignore                                                 | Initial commit                                         | 11 minutes ago                       | Readme                                                    |                     |
| README.md                                                  | Initial commit                                         | 11 minutes ago                       |                                                           |                     |
| README.pdf                                                 | Initial commit                                         | 11 minutes ago                       | Releases<br>No releases published<br>Create a new release |                     |
| bio.md                                                     | Updated home town                                      | 1 minute ago                         |                                                           |                     |
| README.md                                                  |                                                        |                                      | Packages                                                  |                     |
| Exercise: GitHub Basics                                    |                                                        |                                      | No packages published<br>Publish your first package       |                     |
| Summary                                                    |                                                        |                                      |                                                           |                     |
| A III O C                                                  | · · · · · · · · · · · · · · · · · · ·                  |                                      | ^ 🛄 🖼                                                     | 7:53 PM<br>2/9/2021 |

# Checking the change

| O g01-github-pjw-demo/bio.md at x +                                                                                     | – Ø ×                                           |  |  |  |  |  |
|----------------------------------------------------------------------------------------------------|-------------------------------------------------|--|--|--|--|--|
| $\leftarrow$ $\rightarrow$ C $\textcircled{1}$ https://github.com/maxwell-pai789/g01-github-pjw-demo/blob/master/bio.md | ζ₀ ζ <sup>⊆</sup> t Not syncing 🖢 …             |  |  |  |  |  |
| Search or jump to 7 Pull requests Issues Marketplace Explore                                                            | Ç + • 🧐 •                                       |  |  |  |  |  |
| B       maxwell-pai789 / g01-github-pjw-demo         generated from wilcoxen-courses/e110-github                        |                                                 |  |  |  |  |  |
| <> Code (!) Issues (!) Pull requests (.) Actions (!!!) Projects (!!!) Wiki (!) Security (                               | l Settings                                      |  |  |  |  |  |
| <sup>₽</sup> <sup>9</sup> master → g01-github-pjw-demo / bio.md                                                         | Go to file                                      |  |  |  |  |  |
| pjwilcoxen Updated home town Latest commit e240d4c 3 minutes ago 🕥                                                      |                                                 |  |  |  |  |  |
| Az 2 contributors 💂 💮                                                                                                   |                                                 |  |  |  |  |  |
| 36 lines (21 sloc) 754 Bytes                                                                                            | Raw Blame 🖵 🖉 🖞                                 |  |  |  |  |  |
| PAI 789 Information Sheet                                                                                               |                                                 |  |  |  |  |  |
| 1. Home Town                                                                                                    |                                                 |  |  |  |  |  |
| Where are you from? If you're an international student please tell me the city, not just your country.                  |                                                 |  |  |  |  |  |
| Boulder, CO                                                                                                    | -                                               |  |  |  |  |  |
| <b>#</b> ク 茸 <mark>0 0</mark>                                                                                           | ヘ □ 智 型 <sup>7:54 PM</sup><br>2/9/2021 <b>見</b> |  |  |  |  |  |